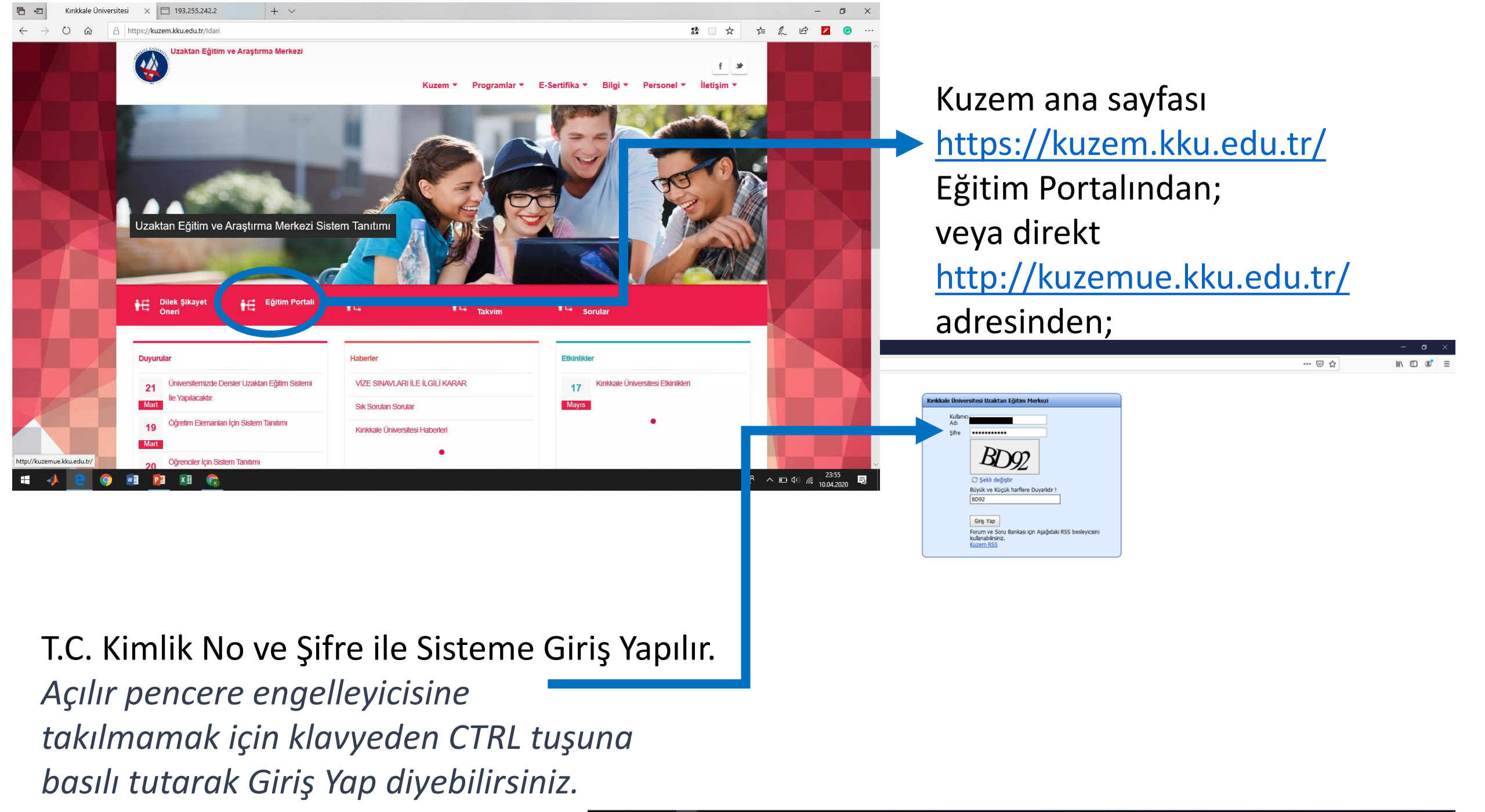

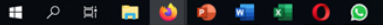

HALE ONIVE

× +

Kırıkkale Üniversitesi KUZEM

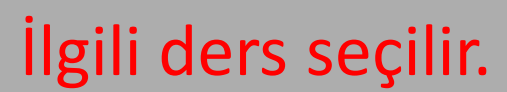

|              | Lütfen Aşağıdan Dersinizi Seçiniz. 🛛 🗵                    |          |  |  |  |  |  |
|--------------|-----------------------------------------------------------|----------|--|--|--|--|--|
|              | Listala                                                   |          |  |  |  |  |  |
|              | Ağız Dis ve Cene Hastalıkları Cerrahisi II                | •        |  |  |  |  |  |
|              | Ağız, Diş ve Çene Hastalıkları Cerrahisi Kinik Uygulama I | <u> </u> |  |  |  |  |  |
| De           | Agiz, biş ve çene nascalıkları cenarisi kilnik öygülama-ı |          |  |  |  |  |  |
|              | Periodontoloji II                                         |          |  |  |  |  |  |
|              | Periodontoloji Klinik Uygulama - I                        |          |  |  |  |  |  |
|              | Ağız Diş ve Çene Radyolojisi II                           |          |  |  |  |  |  |
| Pedodonti II |                                                           |          |  |  |  |  |  |
|              | Protetik Diş Tedavisi III                                 |          |  |  |  |  |  |

| 193.255.242.2/ X Ki                                                                               | rikkale Üniversitesi KUZEM × + - O ×                                                                |
|---------------------------------------------------------------------------------------------------|----------------------------------------------------------------------------------------------------|
| ← → ♂ ☆                                                                                           | 🗊 🔏 kuzemue.kku.edu.tr/default6.aspx 🗈 🗈                                                            |
| Cikis<br>Periodontoloji II<br>Dersin Öğretim Elemanı<br>Hatice Ebru OLGUM ERDEMİR<br>Dersi Başlat | Periodontoloji II<br>SEMIH TINKILIÇ<br>Ders Özeti<br>Açık Bağlantı sayısı: 65637<br>Son Giriş Tar.: |
| Haberler & Duyurular & Anket * Mesai ve Ödevler *                                                 | Mesajimz Yok<br>Yeni Ödev Vok                                                                       |
| Sanal Smif *                                                                                      | Duyuru 7 <u>Oku</u><br>Ders Süresi:1 Sizin süreniz :0                                               |
| Sanal Sinf Merkezi                                                                                | 0%                                                                                                  |
| Interaktif Uygulamalar ¥                                                                          |                                                                                                    |
| Şahsi İşlemler ×                                                                                  | Sanal Sinit Merkezine Tiklanır                                                                      |
| Akademik İşlemler ×                                                                               | Kayıtlı Dersleriniz                                                                                 |

| Kayıtlı Dersleriniz                                              |                            |              |             |               |                 |               |          |  |  |
|------------------------------------------------------------------|----------------------------|--------------|-------------|---------------|-----------------|---------------|----------|--|--|
| Ders Adı                                                         | Öğretim<br>Elemanı         | Login Sayısı | Ders Süresi | Sizin Süreniz | Ödev<br>Notunuz | Forum Katılmı | Soru Evi |  |  |
| İç<br>Hastalıkları/Hematoloji                                    | SELÍM<br>YALCIN            | 3            |             | 0             |                 | 0             |          |  |  |
| Dermatoloji                                                      | Özgür<br>Gündüz            | 7            |             | 0             |                 | 0             |          |  |  |
| Bioistatistik                                                    | Serkan Erat                | 8            |             | 0             |                 | 0             |          |  |  |
| Genel Cerrahi                                                    | GÖZDE NUR<br>ERKAN         | 3            |             | 0             |                 | 0             |          |  |  |
| Diş Hekimliğinde<br>Sosyal İletişim                              | ÖZGÜR<br>SELVI             | 14           |             | 0             |                 | 0             |          |  |  |
| Ağız Diş ve Çene<br>Radyoloji Klinik<br>Uygulama - I             | MEHMET<br>ZAHIT<br>ADISEN  | 10           |             | 0             |                 | 0             |          |  |  |
| Ortodonti II                                                     | BERAT<br>SERDAR<br>AKDENIZ | 7            |             | 0             |                 | 0             |          |  |  |
| Ortodonti Klinik<br>Uygulama - I                                 | BERAT<br>SERDAR<br>AKDENIZ | 1            |             | 0             |                 | 0             |          |  |  |
| Pedodonti Klinik<br>Uygulama - I                                 | Volkan<br>ARIKAN           | 1            |             | 0             |                 | 0             |          |  |  |
| Endodonti III                                                    | ALİ<br>TÜRKYILMAZ          | 8            |             | 0             |                 | 0             |          |  |  |
| Endodonti Staj Klinik<br>Uygulama - I                            | ALİ<br>TÜRKYILMAZ          | 1            |             | 0             |                 | 0             |          |  |  |
| Ağız, Diş ve Çene<br>Hastalıkları Cerrahisi II                   | ÖZKAN<br>ÖZGÜL             | 3            |             | 0             |                 | 0             |          |  |  |
| Ağız, Diş ve Çene<br>Hastalıkları Cerrahisi<br>Klinik Uygulama-I | ÖZKAN<br>ÖZGÜL             | 2            |             | 0             |                 | 0             |          |  |  |

0 🔏 25 193.255.242.2

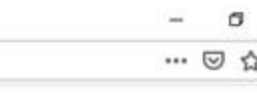

Sanal sınıfa direkt <u>http://193.255.242.2/</u> adresinden de girebilirsiniz.

| Tüm öğre<br>içerisinde<br>Numarala<br>yapmalıdı<br>kapatılmış<br>Öğrencile<br>kullanaca | tim elemanları ders girişleri için<br>tire (A-XXXX) bulunan Sicil<br>ırını kullanarak sisteme giriş<br>rlar. Dönem başındaki şifreli girişler<br>ştır.<br>rimiz KUZEM şifrelerini<br>klardır. |
|-----------------------------------------------------------------------------------------|----------------------------------------------------------------------------------------------------|
| Kullanıcı Adı                                                                           |                                                                                                    |
| Şifre                                                                                   | •••••                                                                                                    |
|                                                                                         | h433                                                                                                    |
|                                                                                         | hAB3                                                                                                    |
|                                                                                         |                                                                                                    |

Burada Tekrar T.C. Kimlik No ve Şifre ile Sisteme Giriş Yapılır.

| <b>A</b> |     |      |       |       |
|----------|-----|------|-------|-------|
| - N.A    | il  | I    | Cire. | 6     |
|          | OZH | Ld . | гие   | LOX . |

## 🛈 🔏 🖙 193.255.242.2/register.aspx

| Öğrenci                                                                                                    |                           |
|----------------------------------------------------------------------------------------------------|---------------------------|
| Arşiv deki<br>Toplantılar<br>Arşiv ve Aktif Dersler                                                                                                    | Aktif Toplantılar Seçilir |
| Ağız Diş ve Çene Radyoloji Klinik<br>Jygulama - I-Diş Hekimliği<br>Ağız Diş ve Çene Radyolojisi II-<br>Diş Hekimliği<br>Ağız Hastalıkları-Diş Hekimliği<br>Ağız, Diş ve Çene Hastalıkları<br>Cerrahisi II-Diş Hekimliği | No data to display        |
| Ağız, Diş ve Çene Hastalıkları<br>Cerrahisi Klinik Uygulama-I-Diş<br>Hekimliği                                                                                                    | <pre></pre>               |
| 3ioistatistik-Diş Hekimliği                                                                                                    |                           |
| Dermatoloji-Diş Hekimliği                                                                                                    |                           |
| Diş Hekimliğinde Sosyal İletişim-<br>Diş Hekimliği                                                                                                    |                           |
| ndodonti III-Diş Hekimliği                                                                                                    |                           |
| ndodonti Staj Klinik Uygulama -<br>-Diş Hekimliği                                                                                                    |                           |
| Genel Cerrahi-Diş Hekimliği                                                                                                    |                           |
| ç Hastalıkları/Hematoloji-Diş<br>Hekimliği                                                                                                    |                           |
| Drtodonti II-Diş Hekimliği                                                                                                    |                           |
| Drtodonti Klinik Uygulama -<br>-Diş Hekimliği                                                                                                    |                           |
| Pedodonti II-Diş Hekimliği                                                                                                    |                           |
| Pedodonti Klinik Uygulama -<br>-Diş Hekimliği                                                                                                    |                           |

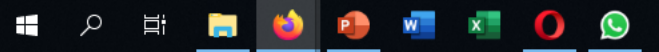

- □ ×

## 🍯 Mozilla Firefox

| -   | Ø | $\times$ |  |
|-----|---|----------|--|
| ••• |   | ∃ ≡      |  |

| 🔽 🔏 🖙 193.255.242.2/register.a                                                                   | taspx                        | ⊘ ☆                                                 | ≡     |
|--------------------------------------------------------------------------------------------------|------------------------------|-----------------------------------------------------|-------|
| Öğrenci<br>Arşiv deki Aktif Devam<br>Toplantılar Toplantılar Durumunuz<br>Arşiv ve Aktif Dersler |                              |                                                     |       |
| Dermatoloji-Diş Hekimliği                                                                        |                              |                                                     | ^     |
| Diş Hekimliğinde Sosyal İletişim-<br>Diş Hekimliği                                               |                              |                                                     |       |
| Endodonti III-Diş Hekimliği                                                                      |                              |                                                     |       |
| Endodonti Staj Klinik Uygulama -<br>I-Diş Hekimliği                                              |                              |                                                     |       |
| Genel Cerrahi-Diş Hekimliği                                                                      |                              |                                                     |       |
| İç Hastalıkları/Hematoloji-Diş<br>Hekimliği                                                      |                              |                                                     |       |
| Ortodonti II-Diş Hekimliği                                                                       |                              |                                                     |       |
| Ortodonti Klinik Uygulama -<br>I-Diş Hekimliği                                                   |                              |                                                     |       |
| Pedodonti II-Diş Hekimliği                                                                       |                              |                                                     |       |
| Pedodonti Klinik Uygulama -<br>I-Diş Hekimliği                                                   |                              |                                                     |       |
| Periodontoloji II-Diş Hekimliği                                                                  | 📕 🗲 💶 🔤 İlgili Ders Seçilir. |                                                     |       |
| Periodontoloji Klinik Uygulama -<br>I-Diş Hekimliği                                              |                              |                                                     |       |
| Protetik Diş Tedavisi III-Diş<br>Hekimliği                                                       |                              |                                                     |       |
| Protetik Diş Tedavisi Klinik<br>Uygulama - I-Diş Hekimliği                                       |                              |                                                     |       |
| Restoratif Diş Tedavisi III-Diş<br>Hekimliği                                                     |                              |                                                     |       |
| Restoratif Diş Tedavisi Klinik<br>Uygulama - I-Diş Hekimliği                                     |                              |                                                     |       |
| 🔳 🗛 🖬 🚍 🍅                                                                                        | Å                            | へ <i>信</i> (小)) 12:07<br>へ <i>信</i> (小)) 10.04.2020 | -<br> |

| <b>.</b> |          |       |        |
|----------|----------|-------|--------|
| S        | Manill   | - Ei. | - far  |
|          | IVIO711  | ан    | retox  |
|          | TYTOZIII |       | ICI OX |

## 🖉 🖙 193.255.242.2/register.aspx

| Öğrenci                                                                               |                                                                                   |                  |                                        |       |   |            |        |   |
|---------------------------------------------------------------------------------------|-----------------------------------------------------------------------------------|------------------|----------------------------------------|-------|---|------------|--------|---|
| Arşiv deki Aktif Devam<br>Toplantılar Toplantılar Durumunuz<br>Arşiv ve Aktif Dersler |                                                                                   |                  | Derse tıklanarak sanal sınıfa girilir. |       |   |            |        |   |
| Ağız Diş ve Çene Radyoloji Klinik<br>Uygulama - I-Diş Hekimliği                       |                                                                                   |                  |                                        |       |   |            |        |   |
| Ağız Dis ve Cene Radvoloiisi II-                                                      | -                                                                                 |                  | Diş Hekimliği Fakültesi                |       |   |            |        |   |
| Diş Hekimliği                                                                         |                                                                                   | Oğretim Elemanı: | Hatice Ebru OLGUN ERDEMIR              |       |   | No:        | A-1930 |   |
| Ağız Hastalıkları, Dis Hakimliği                                                      |                                                                                   | Ders Adı:        | Periodontoloji II                      |       |   |            |        |   |
|                                                                                       |                                                                                   | Ders Zamanı:     | 10.04.2020 11:00:00                    | Süre: | 0 | Katılımcı: | 0      |   |
| Ağız, Diş ve Çene Hastalıkları<br>Cerrahisi II-Diş Hekimliği                          | Not         Derse Başlama Saatinden en erken 10 dakika önce giriş yapabilirsiniz. |                  |                                        |       |   |            |        |   |
| Ağız, Diş ve Çene Hastalıkları<br>Cerrahisi Klinik Uygulama-I-Diş                     |                                                                                   |                  |                                        |       |   |            |        | v |

Bioistatistik-Diş Hekimliği

Hekimliği

Dermatoloji-Diş Hekimliği

Diş Hekimliğinde Sosyal İletişim-Diş Hekimliği

Endodonti III-Diş Hekimliği

Endodonti Staj Klinik Uygulama -I-Diş Hekimliği

Genel Cerrahi-Diş Hekimliği

İç Hastalıkları/Hematoloji-Diş Hekimliği

Ortodonti II-Diş Hekimliği

Ortodonti Klinik Uygulama -I-Diş Hekimliği

Pedodonti II-Diş Hekimliği

Pedodonti Klinik Uygulama -I-Diş Hekimliği

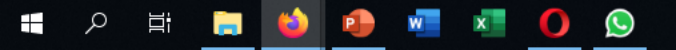

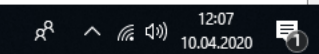

ð X

… ⊠ ☆ ≡

—

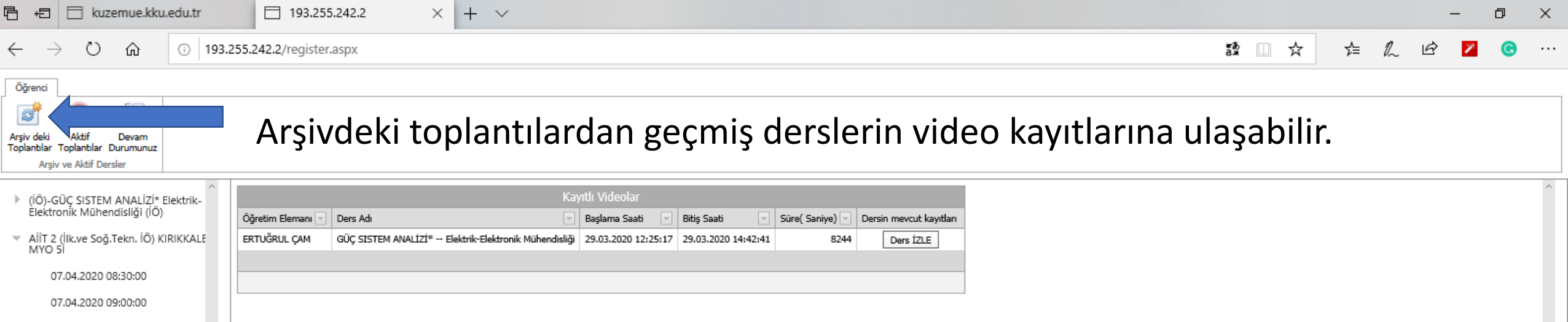

- Görsel Programlama III BİLGİSAYAR
   PROGRAMCILIĞI (UZAKTAN EĞİTİM)
  - 29.03.2020 14:00:00 04.04.2020 12:00:00
- GÜÇ SISTEM ANALİZİ\* Elektrik-Elektronik Mühendisliği
  - 29.03.2020 14:00:00
  - 05.04.2020 16:00:00

 Sayısal Elektronik Elektrik (Uzaktan Öğretim)

Ð

Arşiv derslerinize katılımınız da devama dahil edilecektir.

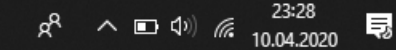

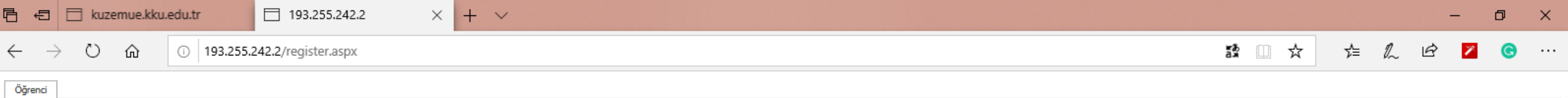

Arşiv deki Aktif Devam Toplantılar Toplantılar Durumunuz Arşiv ve Aktif Dersler

## Devam durumunuzu bu sekmeye tıklayarak kontrol edebilirsiniz.

Ders Adı Toplam Ders Sayısı Katıldığınız Ders Arşiv Ders İzleme Sayısı (İÖ)-GÜÇ SISTEM ANALİZİ\* 2 0 0 AİİT 2 (İlk.ve Soğ.Tekn. İÖ) 2 0 0 AİİT 2 (İşletme Yön, İÖ) 0 0 0 AİİT 2 (Kont.Otom.Tekn. İÖ) 0 0 0 AİİT 2 (Mobilya Dekorasyon İÖ) 0 0 0 AİİT 2 (Muh.ve Verg.Uyg. İÖ) 0 0 0 DEVRE TEORÍSÍ VE ÖLÇME LAB. - II 0 0 0 Görsel Programlama III 6 0 0 GÜÇ SISTEM ANALİZİ\* 2 0 0 Sayısal Elektronik 2 0 1 Page 1 of 2 (11 items) [1] 2 🕟

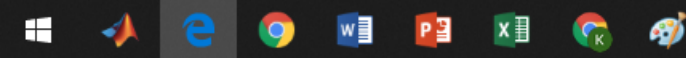

193.255.242.2/ ← → C' 介

🗊 🔏 端 🗰 kuzemsanal6.kku.edu.tr/r20nzy2uczb/?launcher=false

× Kırıkkale Üniversitesi KUZEM

- لام

🗏 29205-A-1930-Periodontoloji II 🗙

Adobe Toplantı

Rejeneratif tedavi (1).ppt

Sanal sınıf giriş işlemleri bu şekilde yapılmalıdır. Aktif Toplantılardan giriş ile Adobe Kullanıcı kimliği sormadan otomatik olarak sisteme giriş yapılacak ve devamınız sisteme yansıyacaktır. Link Kullanılarak giriş yapılmayacaktır. Sanal sınıfa girerken Flash sorunu ile karşılaşıyorsanız aşağıdaki video yardımcı olabilir:

http://kuzemue.kku.edu.tr/uploads/tanitim/4.htm

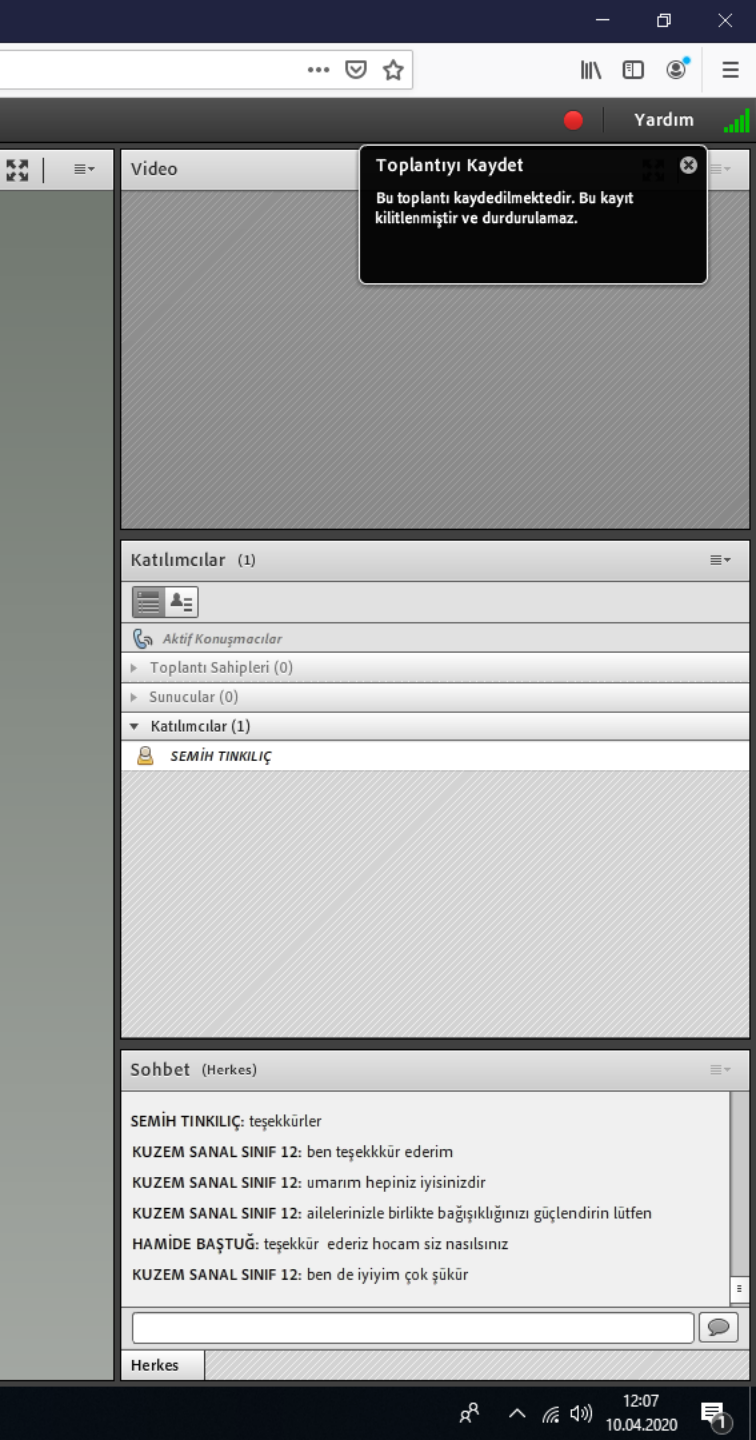

96

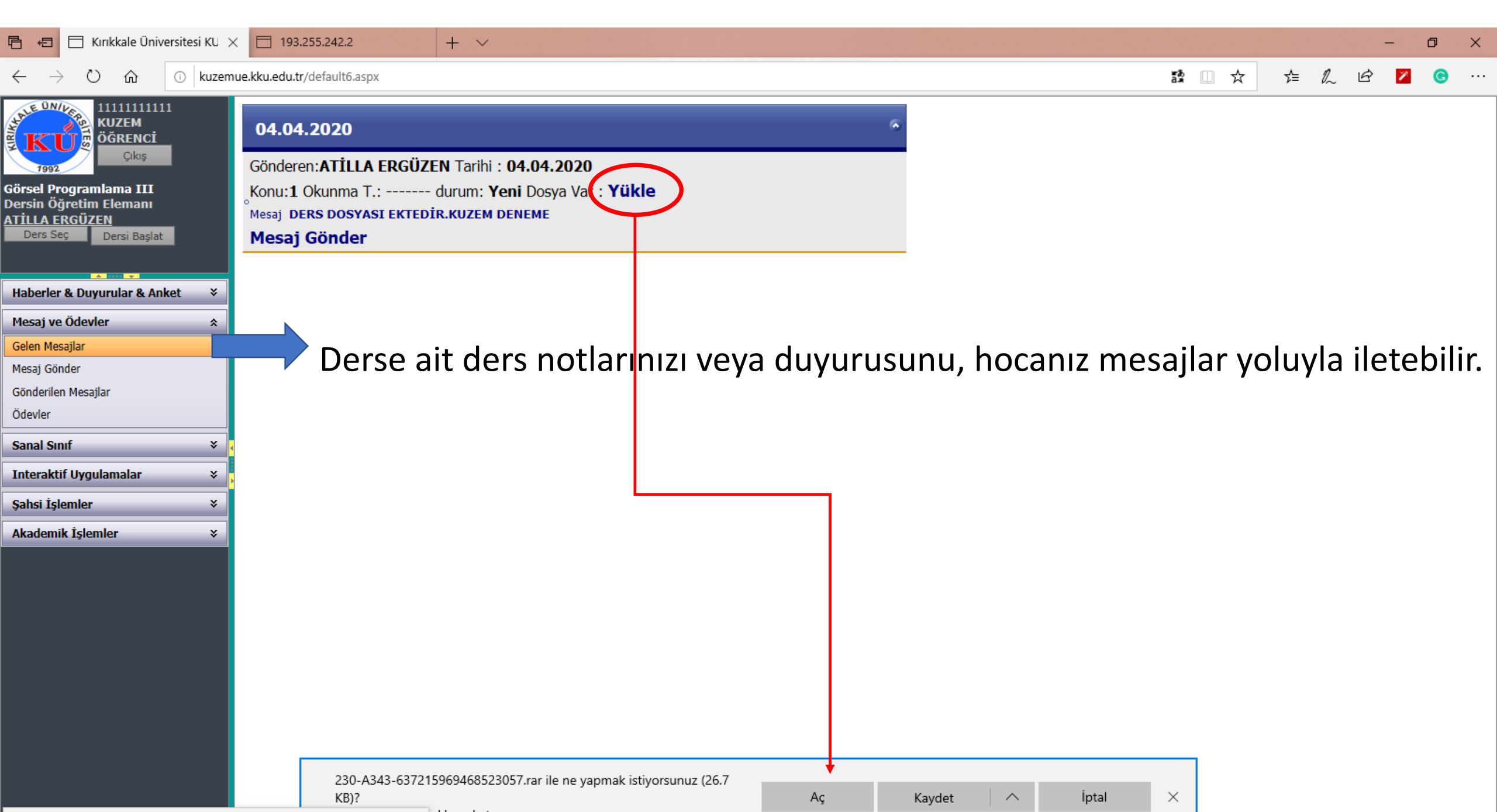